## Содержание

| Пользовательские протоколы                                              | 3  |
|-------------------------------------------------------------------------|----|
| Шаг 1. Добавление нового протокола                                      | 3  |
| Шаг 2. Добавить ресурсы, определяющие протокол                          | 6  |
| Шаг 3. После приготовления протокола его нужно залить на оборудование - |    |
| устройства DPI из списка.                                               | 9  |
| Логи1                                                                   | .0 |

# Пользовательские протоколы

Протоколы / сигнатуры доступные пользователю делятся на следующие типы:

- Встроенные протоколы обновляются вместе с версией ПО СКАТ. С установкой новой версии нужно перезагружать DPI, это ведет за собой разрыв трафика. При необходимости могут дополняться актуальными атрибутами из облака (VAS Cloud). Такая необходимость возникает только у сложных протоколов, но возможность доступна для всех.
- 2. **Облачные протоколы**, которые создаются VAS Experts обновляются периодически из VAS Cloud. Таким образом осуществляется поддержка актуальности популярных приложений в условиях изменения поведения.
- Кастомные (пользовательские) протоколы протоколы, создаваемые пользователями через GUI с использованием инструментов VAS Cloud. Их приоритет выше загружаемых из VAS Cloud, а внутри них IP:PORT имеет приоритет над IP и CIDR. Возможно добавление протокола на основе IP, SNI, AS.

Пользователю доступно добавление протокола на основе IP, SNI, AS. Кастомные протоколы переопределяют Встроенные и Облачные протоколы.

Добавление нового протокола осуществляется в разделе **Сервисы VAS Cloud** → **Пользовательские протоколы** в 3 шага:

## Шаг 1. Добавление нового протокола

| 1 | ток 2 | 3 | 4 | 5 | ) |
|---|-------|---|---|---|---|
| + |       |   | Ĥ | ~ |   |

#### Протоколы

|   |   |   | Название    | Пользователь:<br>номер | Порт     | Тип списка | Описание   | Обновлено       |   |
|---|---|---|-------------|------------------------|----------|------------|------------|-----------------|---|
|   | 7 | 8 | Q Фильтр    | Q Фильтр               | Q Фильтр | ~          | Q Фильтр   | Ö               |   |
|   | 0 |   | cp_test2    | 5                      | 53252    | Тестовый   | test today | 05.07.2024 11:3 | ť |
| כ | ۲ |   | cp_asntst   | 8                      | 53255    | Тестовый   |            | 23.07.2024 16:2 | ť |
| כ | ۲ |   | cp_btk      | 1                      | 53248    | Тестовый   |            | 21.08.2024 12:€ | t |
| כ | ۲ |   | cp_sni      | 2                      | 53249    | Тестовый   |            | 27.09.2024 15:2 | ť |
|   | ۲ |   | cp_new_test | 3                      | 53250    | Тестовый   |            | 01.10.2024 11:0 | ť |
|   | ۲ |   | cp_for_http | 4                      | 53251    | Тестовый   |            | 01.10.2024 14:5 | ť |
|   | ۲ |   | cp_fla      | 6                      | 53253    | Тестовый   |            | 12.12.2024 15:0 | ť |
|   | ۲ |   | cp_222      | 9                      | 53256    | Тестовый   |            | 21.03.2025 17:3 | ť |
|   | ۲ |   | cp_test3    | 7                      | 53254    | Тестовый   |            | 21.04.2025 11:5 | ٢ |

#### та панели **протоколы** есть возможность:

- 1. Добавить элемент списка. Необходимо заполнить следующие параметры:
  - Название обязательное поле. Должно содержать только латинские буквы, цифры или их комбинацию. В начале каждого названия по умолчанию приписывается префикс "ср\_" (СР расшифровывается как Custom Protocol — Пользовательский Протокол), который является обязательным;
  - Пользовательский номер обязательное уникальное поле, ограничивается диапазоном от 1 до 1024;
  - Порт заполняется автоматически;
  - Описание необязательное поле;
  - Основной список при игнорировании данного параметра тип списка по умолчанию является тестовым. Флаги "основной" и "тестовый" применяются для отладки протокола ("тестовый") и последующего запуска его для полисинга абонентов ("основной"). Обычно тестовый протокол сначала заливается на

<

тестовый стенд DPI, после завершения процедуры отладки - выставляется флаг "основной" и заливается на все остальные DPI.

| Прото | колы                     |          |           | _ |
|-------|--------------------------|----------|-----------|---|
| +     |                          |          |           |   |
| фг    | Название *               | cp_      |           |   |
|       | Пользовательский номер * | 10       |           | 0 |
|       | Порт                     | 53257    |           |   |
|       | Описание                 |          |           | c |
|       |                          |          |           |   |
|       |                          |          |           |   |
|       |                          |          |           |   |
|       | Основной список *        |          |           |   |
|       |                          | Отменить | Сохранить |   |
| 0     |                          | 00200    | 10010000  |   |

- Запустить или отключить протокол.
  Выполнение любых действий с отключенным протоколом (7 пункт) приводит к его активации автоматически. Данные изменения также отображаются в основном разделе «Пользовательского интерфейса» в виде кнопки включения, которая находится рядом со столбцом «Название» каждого протокола списка.
- Импортировать данные из файла. Для удобства заполнения полей создания протокола предоставлен шаблон, который можно выгрузить в формате Excel, заполнить и загрузить в это же окно. Изменить данные после загрузки файла невозможно, можно лишь удалить протокол.

|          | Нажмите чтобы             | загрузить или | перетащите сюда | файл      |
|----------|---------------------------|---------------|-----------------|-----------|
| Название | Пользовательский<br>номер | Порт          | Тип списка      | Описание  |
| Q Фильтр | Q, Фильтр                 | Q Фильтр      |                 | Q, Фильтр |
|          |                           |               |                 |           |
|          |                           |               |                 |           |
|          |                           |               |                 |           |
|          |                           |               |                 |           |
|          |                           |               |                 |           |
|          |                           |               |                 |           |
|          |                           |               |                 |           |
|          |                           |               |                 |           |
|          |                           |               |                 |           |
|          |                           |               |                 |           |
|          |                           |               |                 |           |
|          |                           |               |                 |           |

- 4. Удалить элемент списка.
- 5. Очистить список.
- 6. Обновить список.
- 7. Включить и отключить элементы списка.
- 8. Изменить элемент списка.
- 9. Экспортировать список. Доступные форматы: Excel, CSV, PDF, PNG.

## Шаг 2. Добавить ресурсы, определяющие протокол

| 1   | исок | pecy | 2 3                 | 4 5  |     |    |                    |       |   |     | > |
|-----|------|------|---------------------|------|-----|----|--------------------|-------|---|-----|---|
| +   | ٠    | D    | > □                 | Û ₫  |     |    |                    |       |   | 6   | C |
|     | Спис | окр  | есурсов<br>Название | Тип  |     |    | Uri                | I.    | w | E   |   |
|     | 7    | 8    | Q Фильтр            |      |     | ~  | Q Фильтр           |       |   |     |   |
|     | •    |      | cp_asntst           | asn  |     |    | 32934 (FACEBOOK, U | J£    |   |     | Û |
|     | ۲    |      | cp_asntst           | asn  |     |    | 13335 (CLOUDFLARE  | N     |   |     | Û |
|     |      |      |                     |      |     |    |                    |       |   |     |   |
|     |      |      |                     |      |     |    |                    |       |   |     |   |
|     |      |      |                     |      |     |    |                    |       |   |     |   |
|     |      |      |                     |      |     |    |                    |       |   |     |   |
|     |      |      |                     |      |     |    |                    |       |   |     |   |
|     |      |      |                     |      |     |    |                    |       |   |     |   |
|     |      |      |                     |      |     |    |                    |       |   |     |   |
|     |      |      |                     |      |     |    |                    |       |   |     |   |
|     |      |      |                     |      |     |    |                    |       |   |     |   |
|     |      |      |                     |      | _   |    |                    |       |   |     |   |
| 1-2 | of 2 |      |                     | << < | 1 > | >> | 9 🕒 🥹              | сспор | т | 100 |   |

#### На панели Список ресурсов есть возможность:

1. Добавить элемент списка.

Заполните следующие параметры:

- $\circ\,$  Тип обязательное поле, заполняется путем выбора из предложенного списка (Auto, IP, SNI, ASN<sup>1)</sup> );
- Uri (Uniform Resource Identifier единообразный идентификатор ресурса) обязательное поле, способ заполнения которого зависит от выбранного типа ресурса (IP или SNI);

Пример: Тип IP — 201.1.1.1. Тип SNI — yandex.ru.

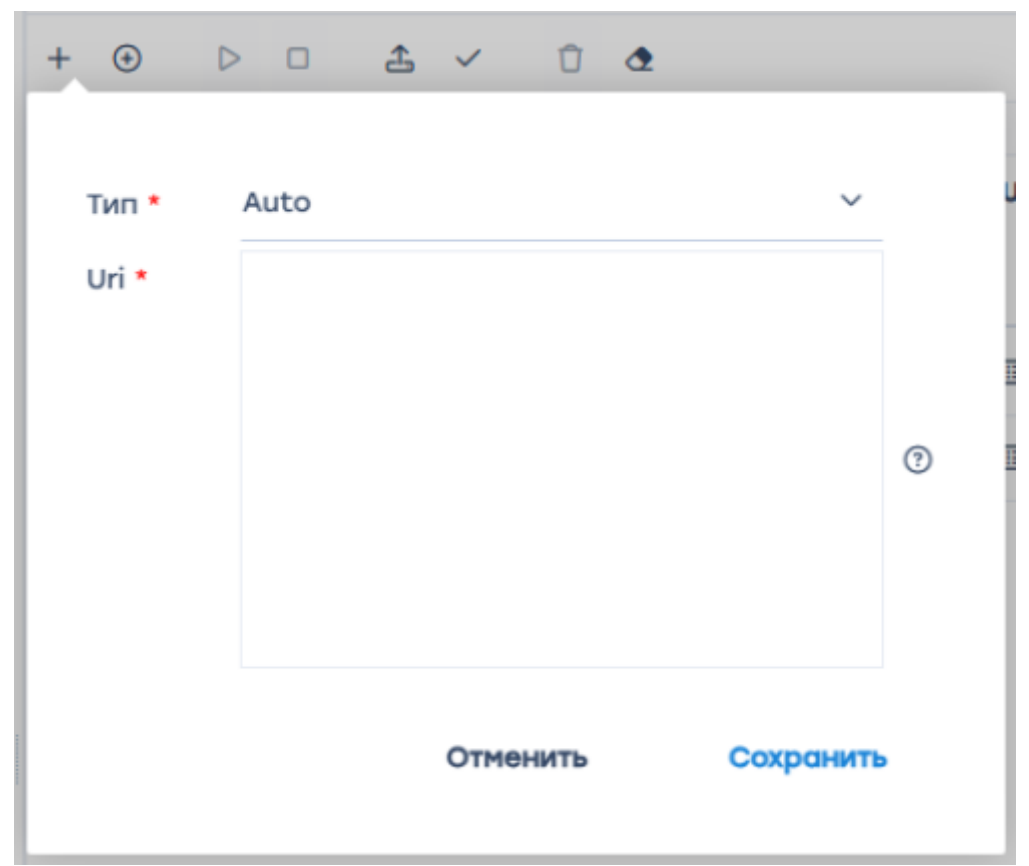

2. Запустить или отключить ресурс.

Выполнение любых действий с отключенным протоколом (7 пункт) приводит к его активации автоматически. Данные изменения также отображаются в основном разделе «Пользовательского интерфейса» в виде кнопки включения, которая находится рядом со столбцом «Название» каждого протокола списка.

 Импортировать данные из файла. Для удобства заполнения полей создания протокола предоставлен шаблон, который можно выгрузить в формате Excel, заполнить и загрузить в это же окно. Изменить данные после загрузки файла невозможно, можно лишь удалить протокол.

|          | Нажмите, чтобы загрузить или п | еретащите фаил сюда |      |
|----------|--------------------------------|---------------------|------|
| Файл     | Размер файла                   | Статус              |      |
|          | Данные не най                  | дены                |      |
|          |                                |                     |      |
|          |                                |                     |      |
|          |                                |                     |      |
|          |                                |                     |      |
|          |                                |                     |      |
|          |                                |                     |      |
|          |                                |                     |      |
|          |                                |                     |      |
|          |                                |                     |      |
|          |                                |                     |      |
|          |                                |                     |      |
| 0-0 of 0 |                                |                     | 10 J |
|          |                                |                     |      |

- 4. Удалить элементы списка.
- 5. Очистить список.
- 6. Обновить список.
- 7. Включить и отключить элементы списка.
- 8. Изменить элемент списка.
- 9. Экспортировать список. Доступные форматы: Excel, CSV, PDF, PNG.

# Шаг 3. После приготовления протокола его нужно залить на оборудование - устройства DPI из списка.

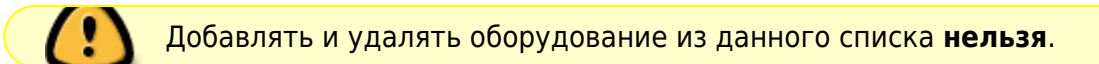

| 06  | оруд | ование                     |                       |            |          |               |     | <            |
|-----|------|----------------------------|-----------------------|------------|----------|---------------|-----|--------------|
|     |      |                            |                       |            |          |               | 1   | С            |
| iΞ  | Обор | рудование                  |                       |            |          |               |     |              |
|     |      | Название                   | Режим<br>синхронизаци | Тип списка | Статус   | Описание стат | yca |              |
| 2   | 3    | Q Фильтр                   | ~                     | ~          | Q Фильтр | Q Фильтр      |     |              |
| ۲   |      | Test_DPI-00_VASE_demo_     | By DPIUI2             | Тестовый   | ок       |               |     |              |
| ۲   |      | Test_DPI-01_VASE_demo_     | By DPIUI2             | Тестовый   | ок       |               |     |              |
| ۲   |      | martynovVirtDPI, v.14.0-BE | By URL                | Тестовый   | ок       |               |     |              |
| ۲   |      | testPCRF                   | By DPIUI2             | Тестовый   | ок       |               |     |              |
|     |      |                            |                       |            |          |               |     |              |
| 1-4 | of 4 |                            | « < 1                 | > >>       | 4        | 🕒 Экспорт     | 100 | $\downarrow$ |

На панели Оборудование есть возможность:

- 1. Обновить список.
- 2. Включить и отключить элементы списка.
- 3. Редактировать элемент списка.
- 4. Экспортировать список. Доступные форматы: Excel, CSV, PDF, PNG.

### Логи

В данном разделе можно посмотреть все совершенные действия с протоколами. Есть возможность удалить определенную запись, очистить список, обновить и экспортировать его в форматах Excel, CSV, PDF, PNG.

|        | VAS Experts                | ≡ | c    | Сервисы VAS cloud 🚿 Логи  |          |        |                  |        |                  |                  |                     | 🔵 🖑 4 <sup>00</sup> a | EX               |
|--------|----------------------------|---|------|---------------------------|----------|--------|------------------|--------|------------------|------------------|---------------------|-----------------------|------------------|
| Пои    | ск                         | × | 0    | æ                         |          |        |                  |        |                  |                  |                     |                       | æ                |
| 8      | Управление DPI             |   | Ø    | Логи                      |          |        |                  |        |                  |                  |                     |                       |                  |
|        |                            |   |      | Событие                   | Попытки  | Статуо | Описание статуса | Данные | Время создания   | Время обновления | Создал пользователь | Обновил пользователь  |                  |
| 100    | Управление PCRF            | ~ |      | Q, Филатр                 | Q Фильтр | ~      | Q. Фильтр        | Q, Φ1  | •                |                  | Q Фильтр            | Q, Филатр             |                  |
| -      | QoE аналитика              | ~ |      | GenerateDeployListsAction | 1        | Успех  |                  |        | 21.05.2025 06:29 | 21.05.2025 06:29 | system              | system                | Û                |
| 0      | Сервисы VAS cloud          | ~ |      | UnzipFileAction           | 1        | Успех  |                  |        | 21.05.2025 06:29 | 21.05.2025 06:29 | system              | system                | Û                |
|        |                            |   |      | DownloadFileAction        | 1        | Ycnex  |                  | ۲      | 21.05.2025 06:29 | 21.05.2025 06:29 | system              | system                | Û                |
|        | Личный каринет             |   |      | SaveMyCustomPrtclsDicsAc  | 1        | Успех  |                  |        | 21.05.2025 06:04 | 21.05.2025 06:04 | system              | system                | Û                |
|        | Пользовательские протоколы |   |      | ForceSyncQoEDicsAction    | 1        | Успех  |                  |        | 21.05.2025 06:04 | 21.05.2025 06:04 | system              | system                | Û                |
|        | Группы протоколов          |   |      | UnzipMyCustomPrtclsDicsAc | 1        | Успех  |                  |        | 21.05.2025 06:04 | 21.05.2025 06:04 | system              | system                | Û                |
|        | Логи                       |   |      | GenerateSyncQoEDicsTasks  | 1        | Успех  |                  |        | 21.05.2025 06:04 | 21.05.2025 06:04 | system              | system                | Û                |
| 20     | Администратор              | ~ |      | DownloadMyCustomProtoco   | 1        | Успех  |                  |        | 21.05.2025 06:04 | 21.05.2025 06:04 | system              | system                | ٥                |
|        |                            |   |      | ForceSyncQoEDicsAction    | 1        | Yonex  |                  |        | 21.05.2025 05:38 | 21.05.2025 05:38 | system              | system                | Û                |
| >_     | SSH терминал устройства    | ~ |      | GenerateSyncQoEDicsTasks  | 1        | Успех  |                  |        | 21.05.2025 05:38 | 21.05.2025 05:38 | system              | system                | ٥                |
|        |                            |   |      | ForceSyncQoEDicsAction    | 1        | Yonex  |                  |        | 21.05.2025 04:01 | 21.05.2025 04:01 | system              | system                | Û                |
|        |                            |   |      | GenerateSyncQoEDicsTasks  | 1        | Успех  |                  |        | 21.05.2025 04:01 | 21.05.2025 04:01 | system              | system                | Û                |
|        |                            |   |      | ForceSyncQoEDicsAction    | 1        | Yonex  |                  |        | 20.05.2025 16:01 | 20.05.2025 16:01 | system              | system                | Û                |
|        | D <sub>2</sub>             |   |      | GenerateSyncQoEDicsTasks  | 1        | Успех  |                  |        | 20.05.2025 16:01 | 20.05.2025 16:01 | system              | system                | Û                |
|        |                            |   |      | GenerateSyncQoEDicsTasks  | 1        | Успех  |                  |        | 20.05.2025 16:01 | 20.05.2025 16:01 | system              | system                | Û                |
|        |                            |   |      | GenerateDeployListsAction | 1        | Успех  |                  |        | 20.05.2025 06:28 | 20.05.2025 06:28 | system              | system                | Û                |
| Versio | n 2.36.53 S                |   | 1-10 | 00 of 237                 |          | ~~ ~   | 1 2 3 > >        | >      |                  |                  |                     | С+ Экспорт 100        | , e <sup>m</sup> |

можно задавать только внешние AS (например, facebook или yandex)